## DERSLERİM

**1.Derslerim** bölümünde eğitimcisi olduğunuz dersleri görebilirsiniz. Bir dersin üzerine tıklayarak o derse ait aktivitelere ulaşabilirsiniz. Sayfada dersin aktif şubesine ait aktiviteler görüntülenir.

| KARAMANO<br>ÜNİVE                                                                | oğlu mehmetbey<br>ersitesi                                              |                                                                   |                      |                      | ú                    | Þ 4 A                  |                                                 | <u>ې</u>       | Eğitici Adı ∨ |
|----------------------------------------------------------------------------------|-------------------------------------------------------------------------|-------------------------------------------------------------------|----------------------|----------------------|----------------------|------------------------|-------------------------------------------------|----------------|---------------|
| <ul><li>Anasayfa</li><li>Derslerim</li></ul>                                     | UZEM TEST 1     Z Açıklamayı Düzenle                                    |                                                                   |                      |                      |                      |                        |                                                 |                | ×             |
| <ul> <li>☆ Takvim</li> <li>☆ İletişim Araçları &lt;</li> <li>Maporlar</li> </ul> | Yenile Karışık ▼ Liste Kart Tüm Aktiviteler ∨ Tüm Üniteler ∨<br>Durum   | Tip                                                               | Ad                   | Başlangıç<br>Tarihi  | Bitiş tarihi         | ĵ ≜ Eğit               | menler<br>Eğitici<br>Adı                        |                |               |
| Soru Bankası     Dosyalarım                                                      | 0/0 yükledi<br>OTamamlama Kriten<br>Teslim Tarihi: 8 gün sonra          | <b>å</b> Ödev                                                     | Test Ödev<br>işlem v | 1 Mar 2023<br>11:44  | 4 Mar 2023<br>11:44  |                        | iletişime<br>Geç<br>O Bilgi                     |                |               |
| 🎼 Kokpit <                                                                       | 0/0 tamamladı<br>O 24 Şub 2023 12:09 tarihinde bitti OTamamlama Kriteri | Sanal Sinif                                                       | • Test Ders          | 24 şub 2023<br>11:09 | 24 Şub 2023<br>12:09 | ₩<br>Tim<br>¥ Şub      | eler                                            | münü Gizle     |               |
|                                                                                  |                                                                         | ulașabilirsiniz.                                                  |                      |                      |                      |                        |                                                 |                |               |
|                                                                                  |                                                                         | Ders içinde her şube için ayrı<br>düzenleme yapmak gerekmektedir. |                      |                      |                      | 야 Der<br>+ Yer<br>ứşut | si Yönet<br>i Aktivite Ekle ~<br>weleri Yönet ~ | 🕂 İletişim Ara | a Ekle Y      |

## 📽 Dersi Yönet

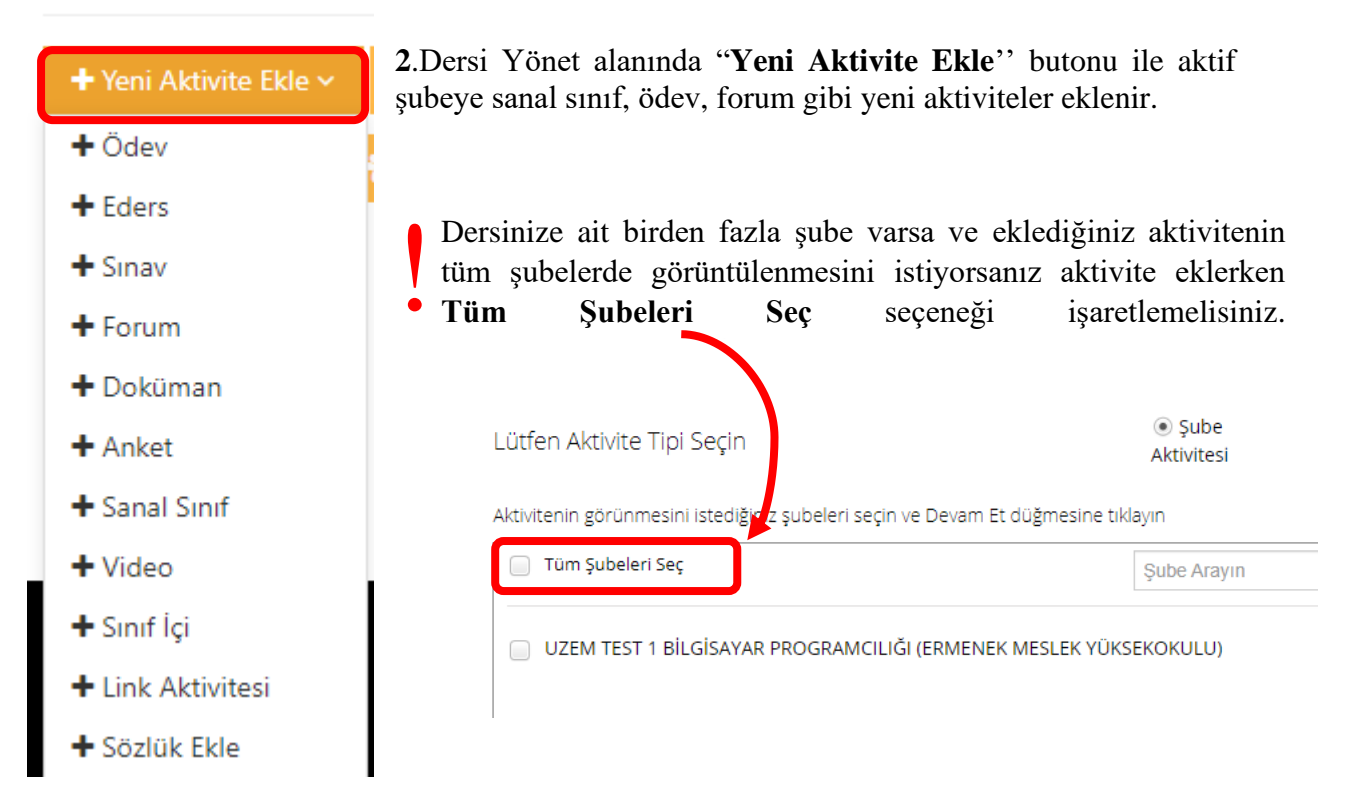

## 📽 Dersi Yönet

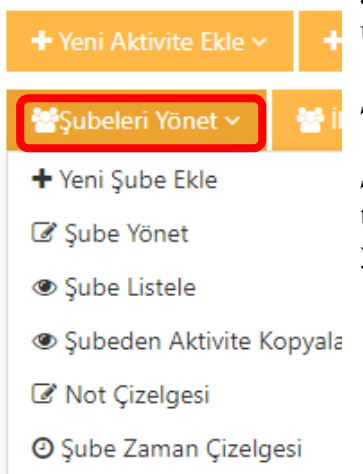

**3."Şubeleri Yönet**" butonu ile dersin şubeleri ile ilgili bilgilere ulaşabilirsiniz.

Şube Yönet ile şubede kayıtlı öğrencilerinizi görebilirsiniz.

*Şube Listele* ile öğrencinizin ilerleme durumunu ve son giriş tarihini görebilirsiniz. Ayrıca öğrencinizin şifre sıfırlama işlemini yapabilirsiniz.